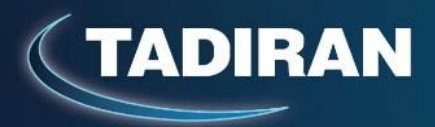

# אפליקציית Tadiran-Connect למזגני תדיראן

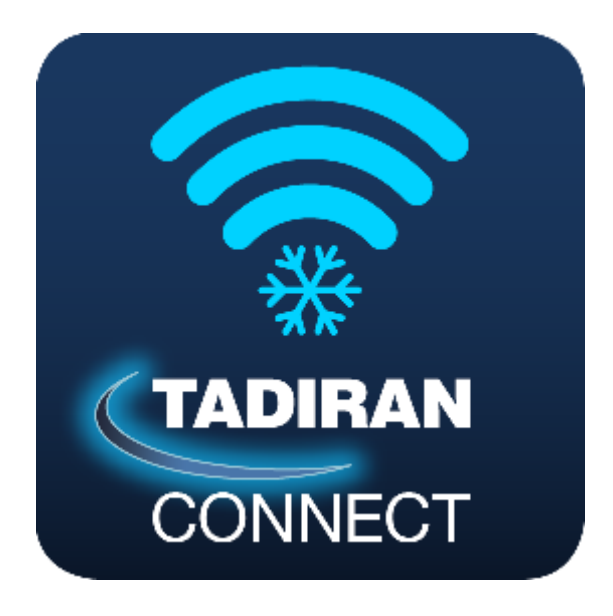

<u>הוראות התקנה</u>

<u>הוראות הפעלה</u>

<u>איתור תקלות</u>

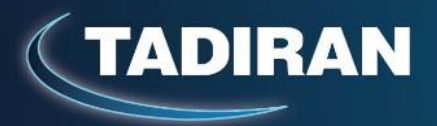

# הוראות התקנה

. הערה: משתמש/ת יקר/ה - חוברת זו כתובה בלשון זכר מטעמי נוחות

### <u>דגשים להתקנה</u>

- של תדיראן , יש לנתק את המזגנים MIFI במידה ומותקנים בבית מספר מזגנים המכילים טכנולוגית. מהחשמל ולהשאיר רק מזגן אחד בו זמנית בשלב ההגדרה .
  - 2. רשת ה WIFI הביתית חייבת להיות בעלת הגנה של סיסמה .
  - 3. הטלפון הנייד איתו תיעשה ההגדרה חייב להיות מחובר לאותה רשת WIFI ביתית .

4. חיבור המערכת לרשת הביתית מתבצע באמצעות מתאם WIFI המתחבר לבקר המזגן כמתואר בתמונה.

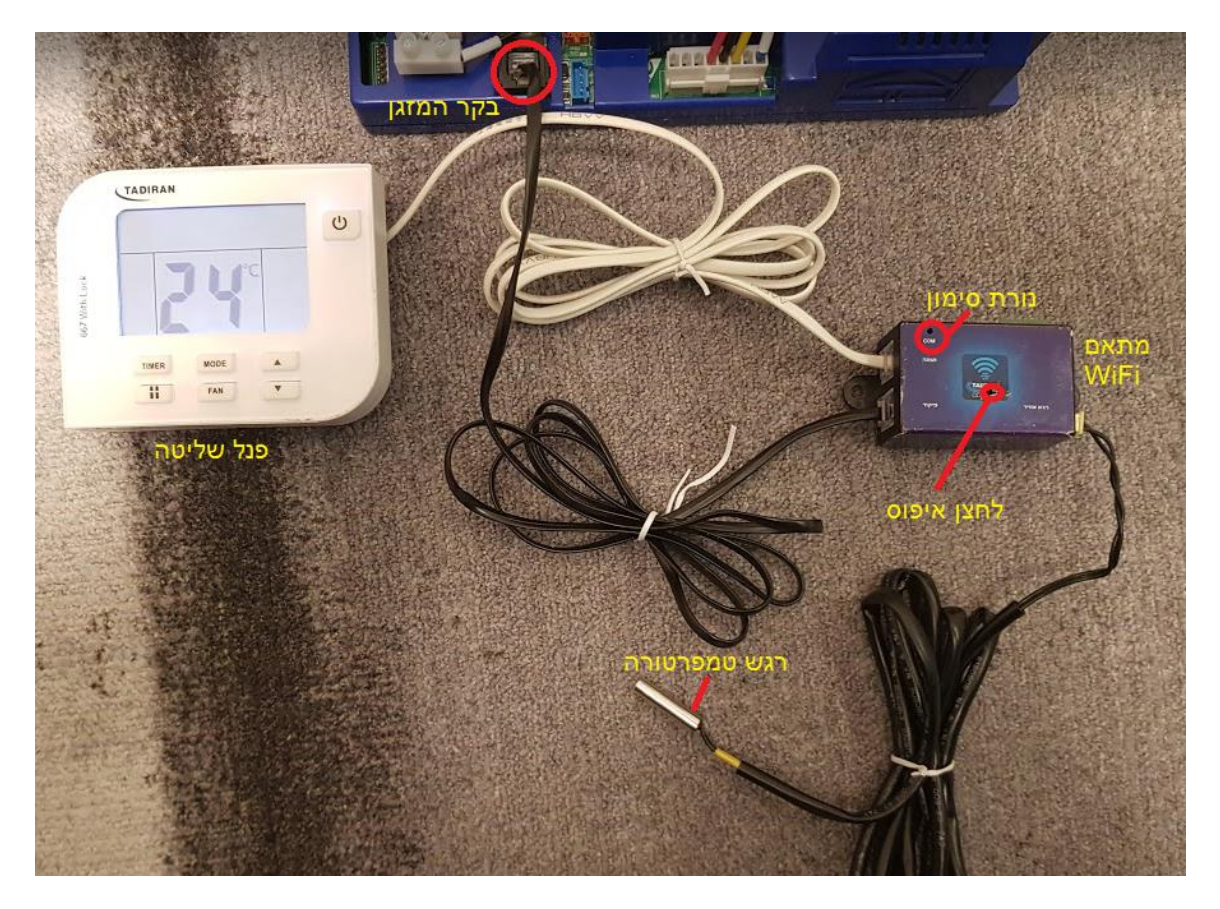

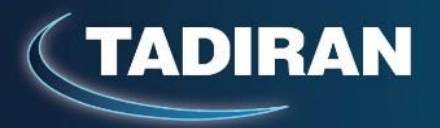

#### 5. תיאור המתאם

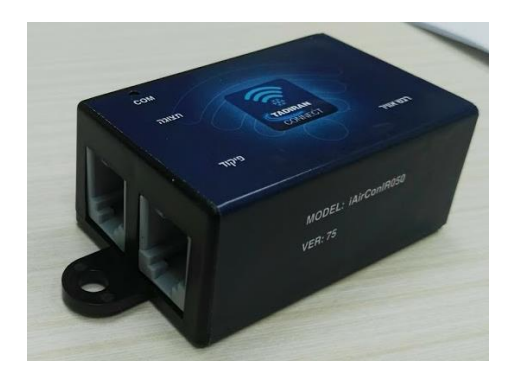

- 5.1 למתאם נורית סימון COM:
- הבהוב מהיר בצבע מתחלף אדום / כחול : המתאם מוכן לחיבור חדש
  - הבהוב אדום איטי : המתאם הוגדר ומחובר לאינטרנט
  - הבהוב אדום מהיר : המתאם הוגדר אך אינו מחובר לאינטרנט

5.3 למתאם כפתור איפוס - הכפתור מוסתר מאחורי המדבקה , שימוש בכפתור נדרש במידה והחיבור לא נעשה כהלכה או שלא בוצעה מחיקה מסודרת של המתאם לפני החלפת נתב בבית .

באם נורת הסימון מהבהבת אדום בלבד ונדרש חיבור מחדש של המתאם יש לאפסו ידנית על ידי לחיצה ארוכה של כ 10 שניות על כפתור האיפוס , הבהוב הנורית יפסיק ואז ניתן לסרוק מחדש.

5.4 אין להכניס את המתאם לתוך קופסת הפח מאחר והקופסה תיצור מיסוך לסיגנאל ה WIFI.

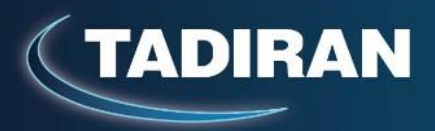

### <u>תהליך ההתקנה</u>

1. הורד והתקן את האפליקציה Tadiran Connect מחנות האפליקציות 1

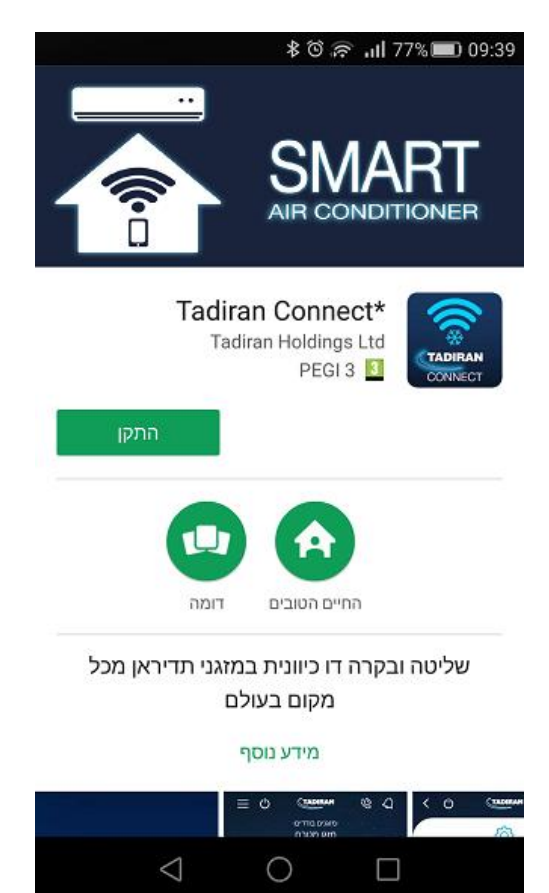

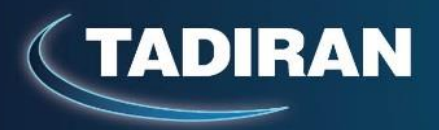

2. הפעל את האפליקציה , יופיע מסך הפתיחה

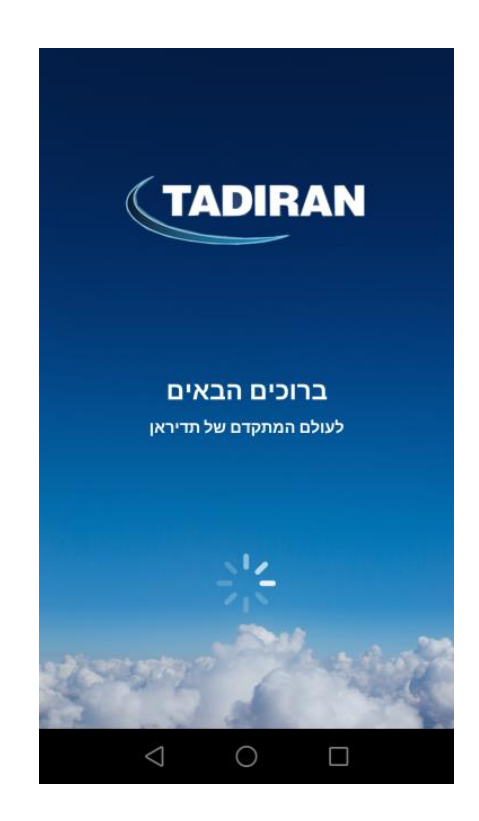

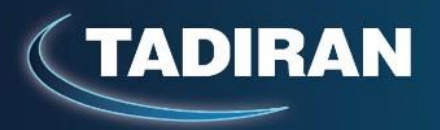

3. המסך הבא הוא רישום ראשוני לאפליקציה או כניסת משתמש קיים.

במידה וטרם נרשמת , בחר "הירשם"

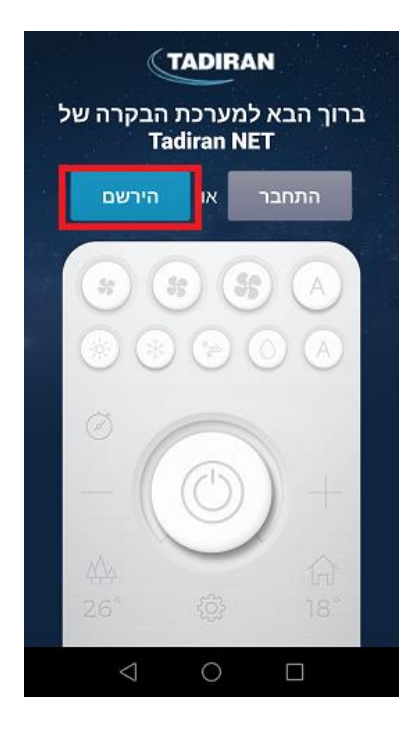

, 4. מלא את פרטיך בעמוד הרישום , הקפד למלא כתובת דואר אלקטרוני מדויקת ונגישה

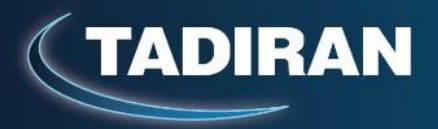

| Net ברוכים המצטרפים למשפחת תדיראן<br><b>TADIRAN NET</b> |
|---------------------------------------------------------|
| שם משתמש<br>שם מלא                                      |
| כתובת                                                   |
| טלפון                                                   |
| כתובת דוא"ל                                             |
| סיסמת כניסה לאפליקציה                                   |
| אימות סיסמא                                             |
| סיסמת מנהל                                              |
| אימות סיסמת מנהל                                        |
| הירשם                                                   |
|                                                         |

5. עם סיום הרישום תישלח לכתובת המייל שהזנת הודעה המכילה כפתור הפעלה , קיימים מקרים בהם המייל מגיע ל"דואר זבל" אנא בדוק .

| [Tadiran [tadiranapp.net@gmail.com                                                  | מאת:  |
|-------------------------------------------------------------------------------------|-------|
| Shmuel Mizrahi                                                                      | אל:   |
|                                                                                     | עותק: |
| Tadiran Account Information                                                         | נושא: |
| שלום שמואל                                                                          | Î     |
| תודה שבחרת להשתמש בתזיראן - קונקט , האפליקציה המתקדמת לשליטה ובקרה מרחוק על מזגנים. | 1     |
| <u>תנאי שימוש</u> :נא לקרוא בעיון את תנאי השימוש והפרטיות בלינק המצורף.             | 1     |
| לאישור התנאים והפעלת חשבונך יש ללחוץ על הכפתור: מסכים/ה לתנאי השימוש                | ,     |
| תדיראן מאחלת לך שימוש קל ויעיל.                                                     |       |

קרא בעיון את תנאי השימוש ולחץ על כפתור "מסכים/ה לתנאי השימוש" , בשלב הבא תקבל מייל נוסף לאישור הרישום המוצלח.

6. בחר באפליקציה "התחבר" והזן את סיסמת הכניסה

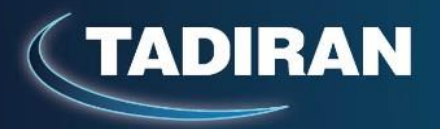

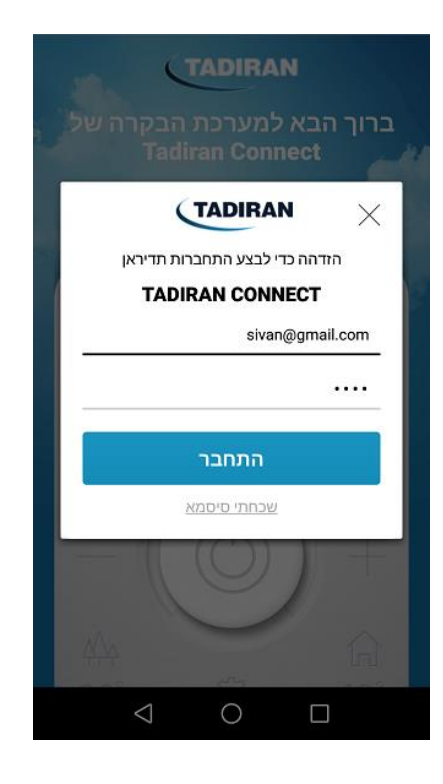

, WIFI געת האפליקציה מוכנה לסריקת מזגנים ברשת ה

וודא כי מכשיר הטלפון מחובר לרשת ה WIFI,

במידה ובבית קיימים מזגנים בהם מותקנים מתאמים אחרים של תדיראן בטכנולוגית WIFI

יש לנתק את המתאמים מהזנת החשמל למשך סריקת ועד הגדרת המזגן החדש .

. בתפריט הראשי בחר "ניהול מזגנים", המערכת תבקש להכניס סיסמת מנהל

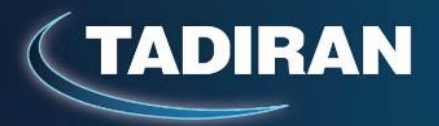

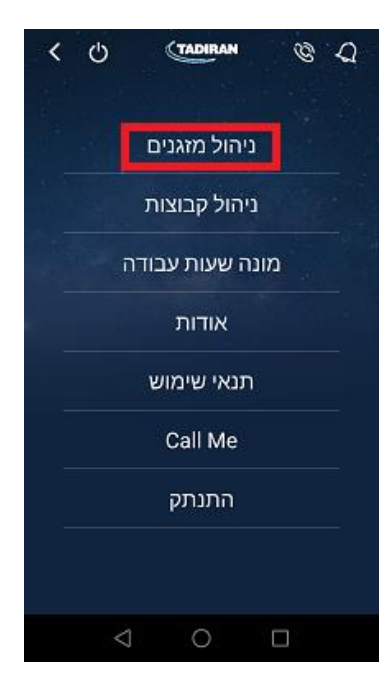

8. לסריקת מזגנים חדשים בחר בסימן ה "+" , המערכת תציג חלון ובו שם הרשת , הקש את סיסמת הרשת ובחר "סרוק", המערכת תתחיל בסריקה

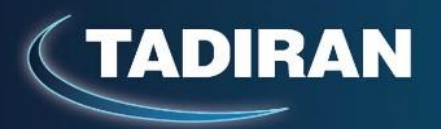

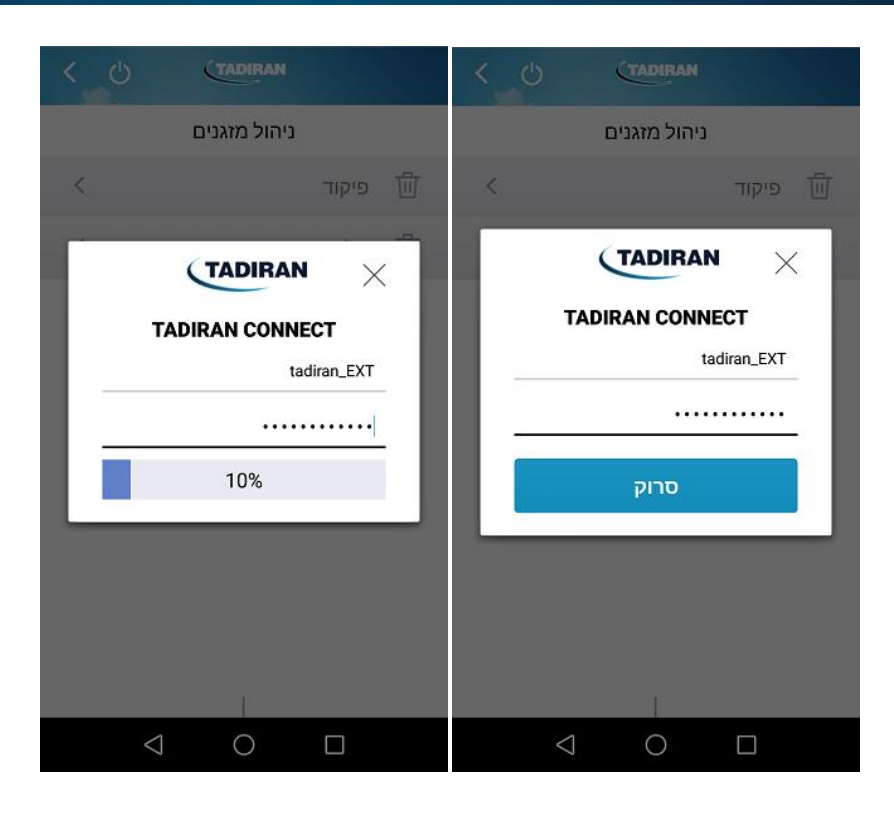

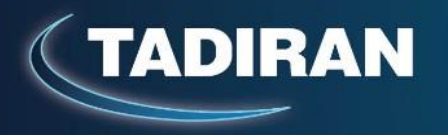

9. עם סיום הסריקה המערכת תגיע למסך הגדרות המזגן , הקפד למלא את כל הנתונים ובעיקר שים לב לבחירת הדגם הנכון של המזגן .

בשדה המספר הסידורי ניתן לבחור בסמל המצלמה ולסרוק את מדבקת ה BARCODE במידה ונגישה .

| TADIRAN                         |      |        |                   |
|---------------------------------|------|--------|-------------------|
| TADIRAN SWIFT 10A               |      |        |                   |
| TADIRAN SWIFT 14A               |      |        |                   |
| TADIRAN SWIFT 18                |      |        |                   |
| TADIRAN SWIFT 21                |      |        |                   |
| TADIRAN SWIFT 28                |      |        |                   |
| TADIRAN SWIFT 32                |      |        |                   |
| TADIRAN SWIFT 35                |      |        |                   |
| TADIRAN SWIFT 35/3              |      |        |                   |
| TADIRAN SWIFT 42 -              |      |        |                   |
| TADIRAN SWIFT 10A               |      |        |                   |
| מזגן מטבח                       |      |        |                   |
|                                 |      |        |                   |
|                                 |      |        |                   |
| $\triangleleft  \bigcirc  \Box$ |      |        |                   |
|                                 | <    | TAL    | DIRAN             |
|                                 | שמור | ת מזגן | הגדרוו            |
|                                 |      | •      |                   |
|                                 |      |        |                   |
|                                 | (    |        |                   |
|                                 |      |        | 18FE34E1D624      |
|                                 |      |        | 8914466544        |
|                                 |      |        | 571440044         |
|                                 |      |        | TADIRAN SWIFT 10A |
|                                 |      |        | מזנו מנורח        |
|                                 |      |        |                   |

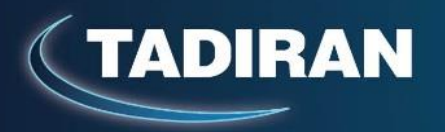

. "עם סיום מילוי כל הפרטים , בחר "שמור"

במידה ויש עוד מזגנים שצריך להגדיר ,חבר לחשמל את המזגן הבאו חזור על התהליך שוב.

10. במידת הצורך ניתן למחוק מזגנים , למחיקה **וודא כי הינך מחובר לרשת ה WIFI** שאליה מחובר המזגן ואז בחר בסמל סל המחזור מימין לשם המזגן .

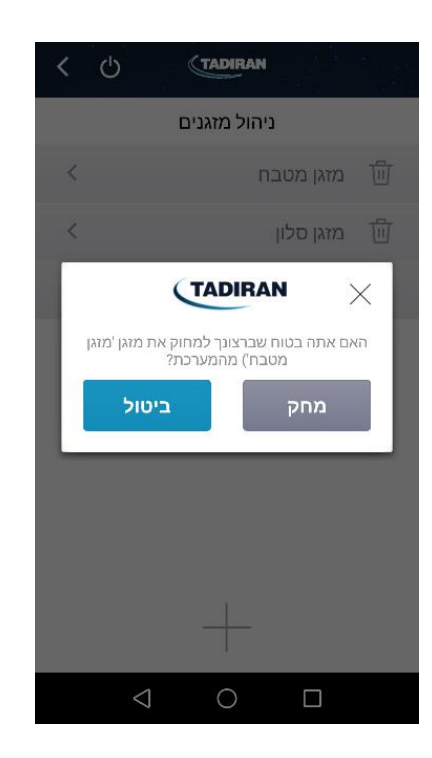

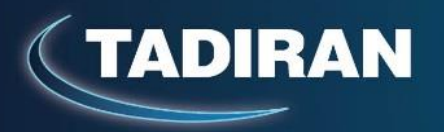

חשוב : במידה והוחלט לבצע החלפת נתב אינטרנט , יש להתחבר לרשת ה WIFI הביתית עם מכשיר הטלפון איתו בוצעה הסריקה והוספת המזגן ולאחר מכן לבצע מחיקה כמוזכר מעלה .

יש לוודא כי לאחר מחיקת המזגן מהאפליקציה נורית הסימון של המתאם מהבהבת בצבע אדום/כחול בקצב מהיר .

במידה ולא יש לפנות לשירות תדיראן לקבלת הנחיות למחיקה ידנית של המוצר.

. במערכת יש אפשרות להגדיר מספר מזגנים כקבוצה ואז לבצע שליטה משותפת על הקבוצה

להגדרת קבוצה בחר בתפריט הראשי "ניהול קבוצות"

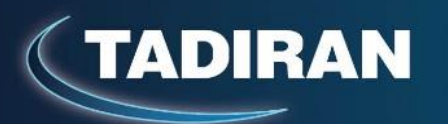

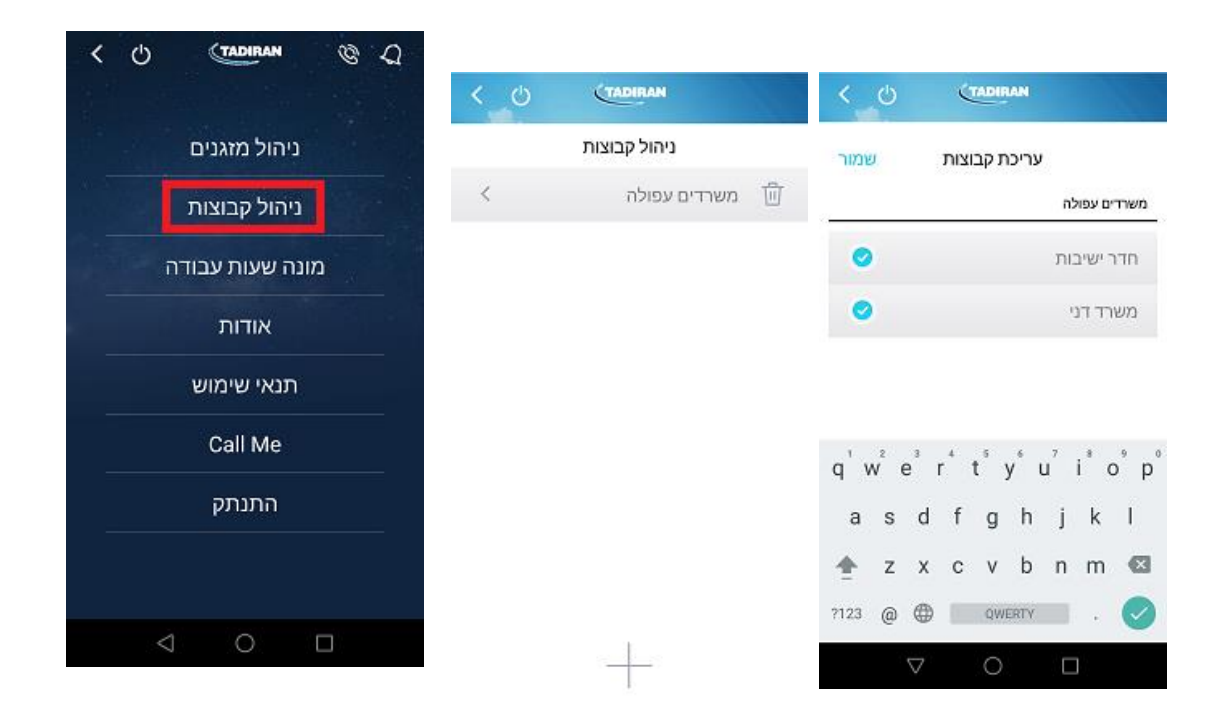

בחר בסימן ה "+" כדי ליצור קבוצה חדשה , בחר בקבוצה ואז בחר מתוך הרשימה במזגנים השייכים לקבוצה , לסיום בחר "שמור".

למחיקת קבוצה הקש על סמל סל המחזור מימין לשם הקבוצה

# הוראות הפעלה

<u>הכרת האפליקציה</u>

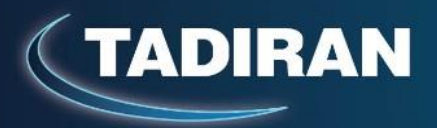

להלן תיאור האפשרויות השונות במסך הבית

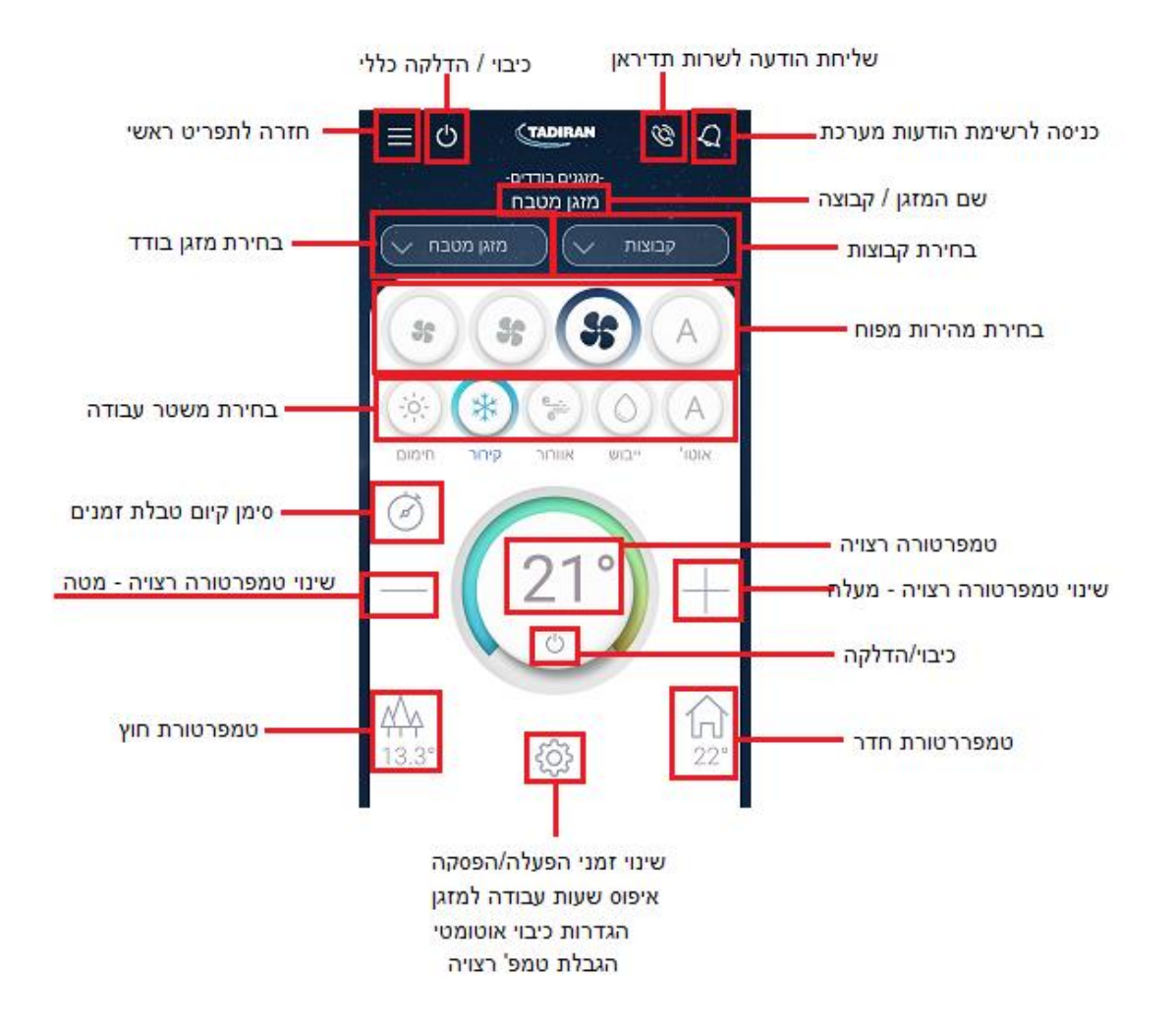

מהתפריט הראשי ניתן לעבור למסך הבית של האפליקציה בלחיצה על החץ

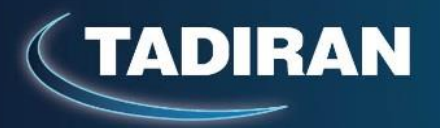

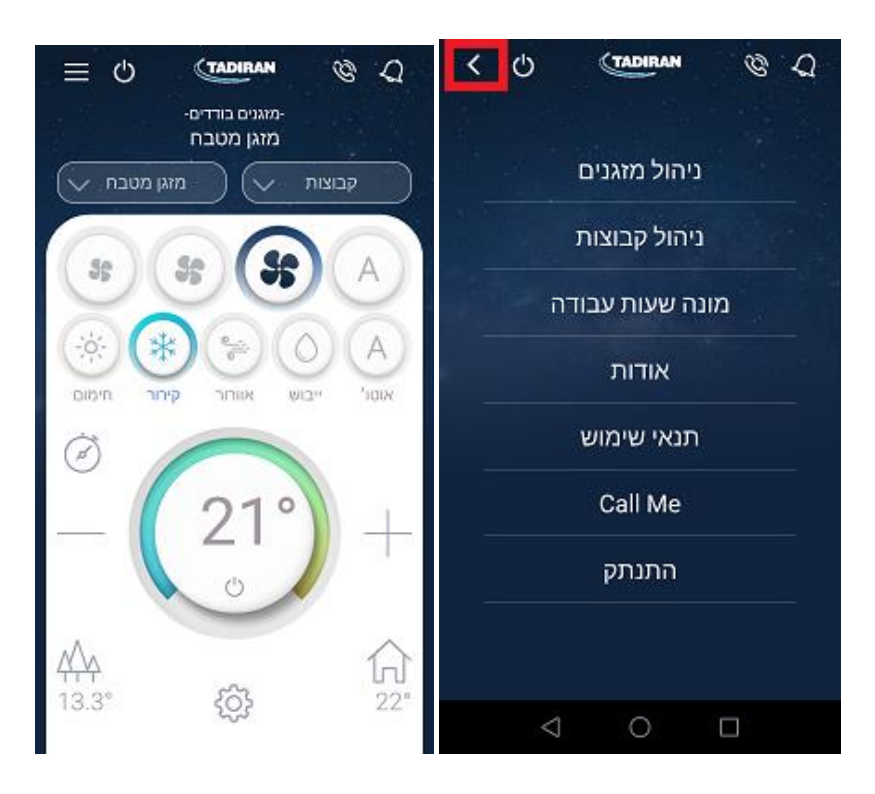

לחזרה לתפריט ראשי לחץ על הסמל הבא

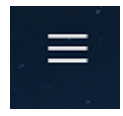

#### צבע הרקע של האפליקציה ישתנה בהתאם לשעות היממה

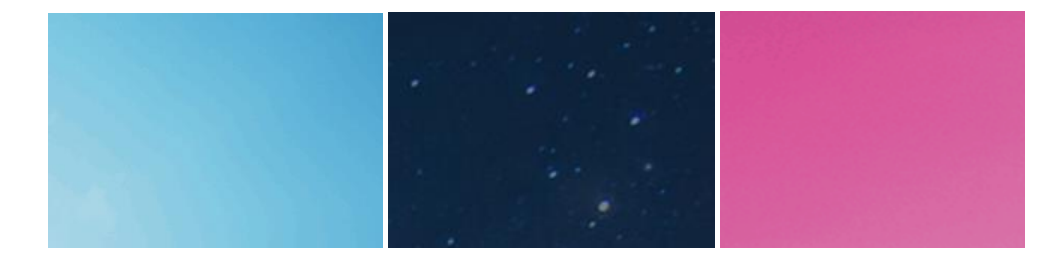

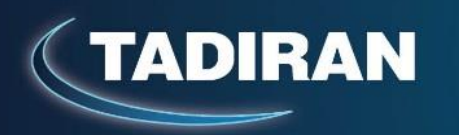

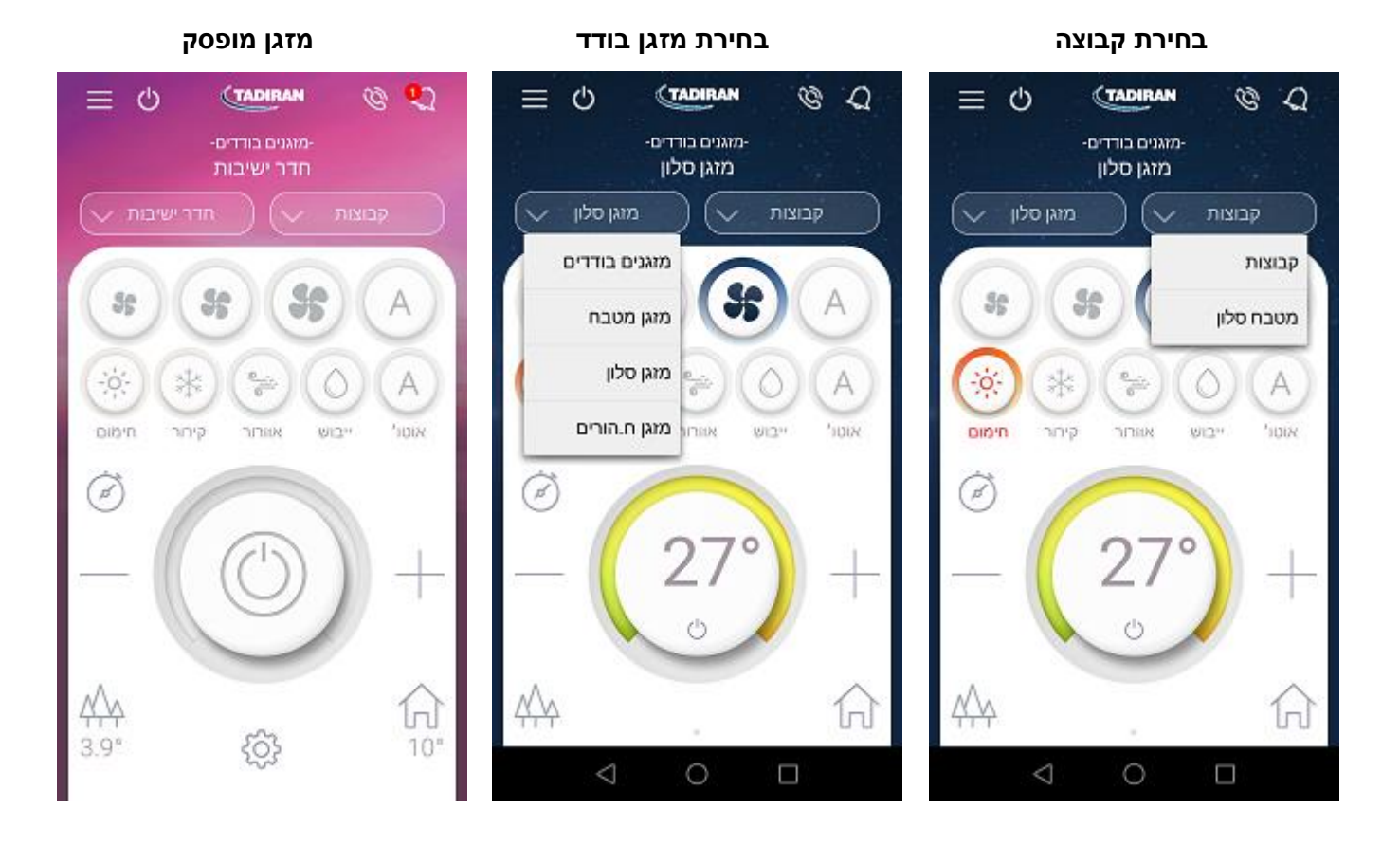

, במסך זה ניתן לבחור מזגן בודד או בקבוצה

בבחירת מזגן בודד , האפליקציה תציג את מצב ההפעלה של המזגן בפועל בתצוגת פועל / מופסק , מהירות מפוח , משטר עבודה , טמפרטורה רצויה , טמפרטורת חדר ( סמל הבית ) וטמפרטורת חוץ (סמל העצים).

בבחירת קבוצה , האפליקציה תציג את הפקודות האחרונות שניתנו לקבוצה זו , בלחיצה על כל פקודה כגון מהירות מפוח , טמפרטורת רצויה , משטר עבודה , כיבוי/הדלקה , האפליקציה תשדר את הפקודה לכל המזגנים המשתייכים לקבוצה זו , במצב בחירת קבוצה לא תוצג טמפרטורת חדר .

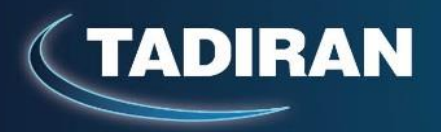

כאשר קיימת התראה כלשהי במערכת ( בכל אחד מהמזגנים הרשומים ) יופיע מספר אדום על סמל הפעמון ,

, המספר מסמל את מספר ההודעות שקיימות ברשימה

בלחיצה על הפעמון ניתן לעבור לרשימת ההודעות

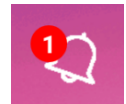

בלחיצה על סמל הטלפון ניתן לשלוח הודעה למרכז השירות

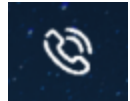

עם הלחיצה יופיע חלון בו ניתן להקליד את ההודעה ולשלוח אותה

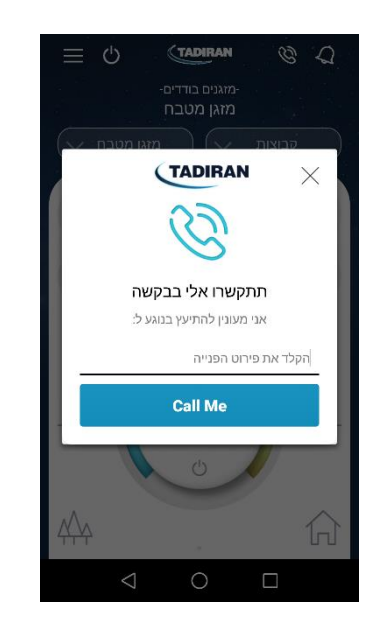

. ההודעה תגיע למרכז שירות תדיראן ונציג יתקשר אליך להמשך טיפול

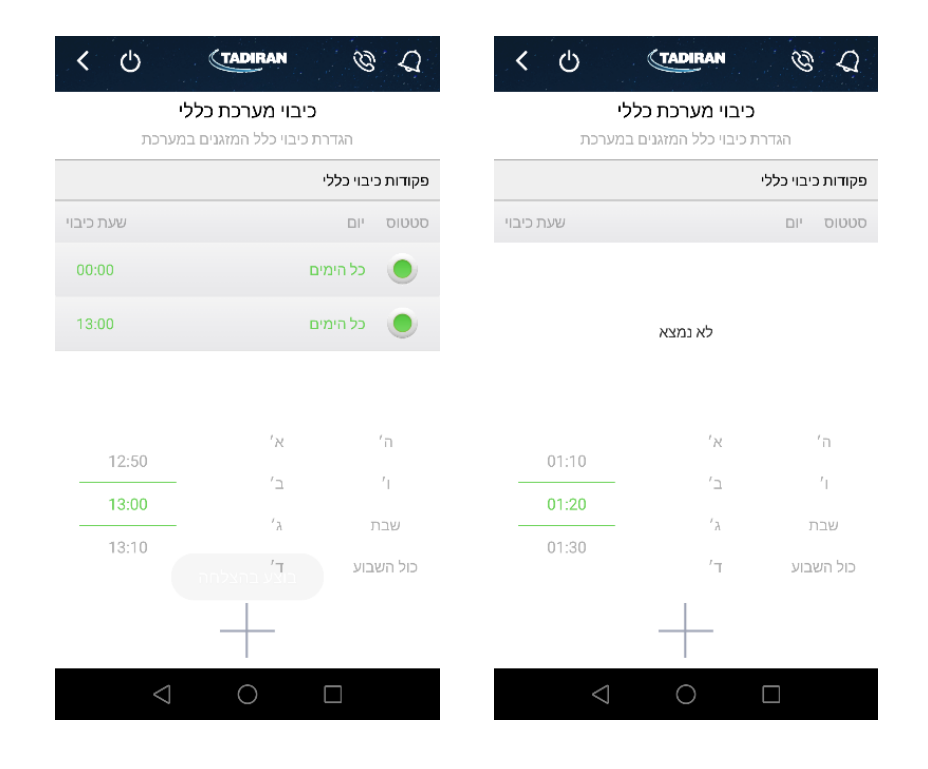

לחץ על הטקסט "הגדרת כיבוי כלל המזגנים במערכת"

מחלון זה ניתן להגיע גם לקביעת טבלת זמנים לכיבוי כללי של כל המזגנים

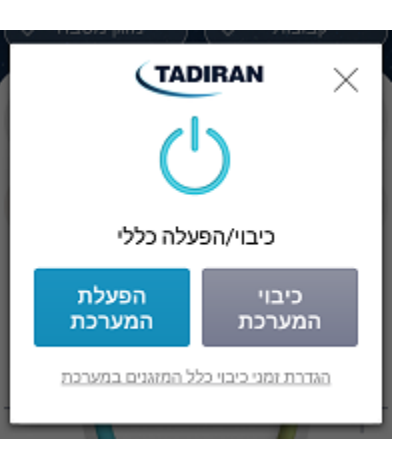

המערכת תציג את החלון הבא

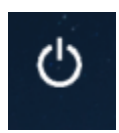

בלחיצה על הסמל הבא ניתן לבצע כיבוי / הפעלה כללי של כל המזגנים

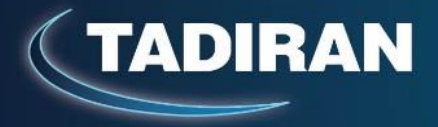

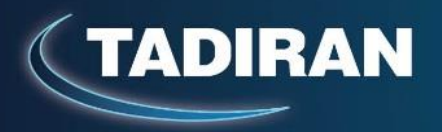

קבע את ימות השבוע לביצוע , שעת הביצוע ולסיום לחץ על סימן ה"+" להוספה , לאחר מכן ניתן לנטרל את המשימה הזו ע"י לחיצה על הכפתור הירוק , במצב שהכפתור אפור הפעולה לא תתבצע .

בהמשך ניתן לחזור למשימה ולהעביר אותה למצב מבצעי ע"י לחיצה והפיכת הכפתור לירוק.

על מנת למחוק משימה , לחץ לחיצה ארוכה על שורת המשימה ובחר "מחק".

. במידה והוגדרה טבלת זמנים עבור המזגן סמל השעון יידלק בצבע כחול

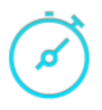

במידה והמערכת זיהתה שחיבור התקשורת למזגן נותק יופיע על המסך הסימן הבא עם בחירת המזגן ברשימת המזגנים במסך הבית :

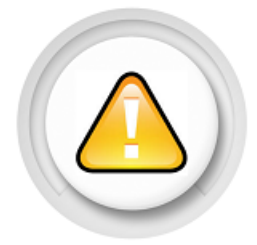

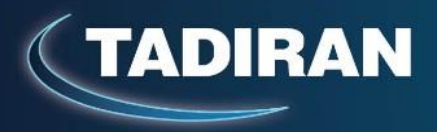

#### <u>הגדרות נוספות</u>

לכל מזגן יש מספר פונקציות נוספות , לכניסה לפונקציות אלה לחץ על הסמל הבא

#### להלן הפונקציות שיופיעו

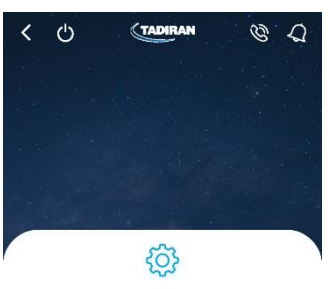

מזגן מטבח

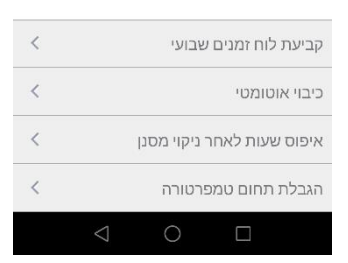

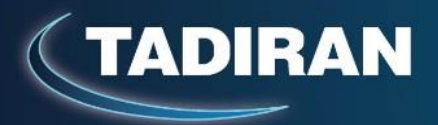

#### <u>קביעת לוח זמנים שבועי למזגן -</u>

#### לחץ על השורה המתאימה

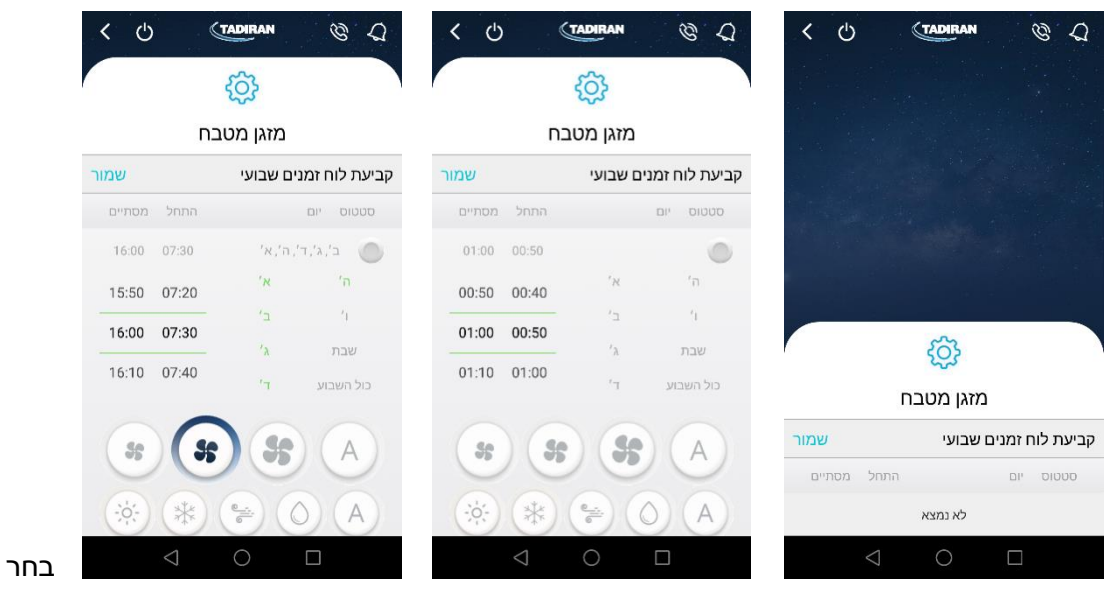

בימים הרצויים ובשעת ההפעלה וההפסקה , בחר מהירות מפוח , טמפרטורה רצויה ומשטר עבודה

בחר בכפתור הירוק ולסיום בחר "שמור"

. ניתן להכניס עד 4 הפעלות והפסקות לכל יום

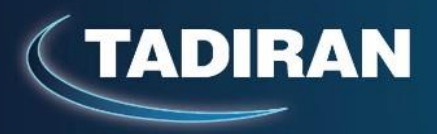

למחיקת ההפעלות שהוגדרו , לחץ לחיצה ארוכה במסך תצוגת ההפעלות על השורה הרצויה ובחר "מחק"

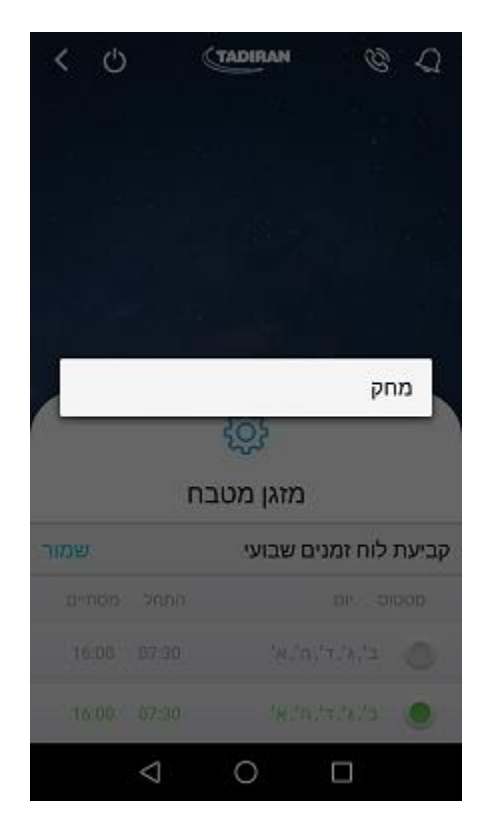

ניתן להעביר את המשימה למצב מנוטרל ע"י לחיצה על הכפתור הירוק והעברתו לאפור .

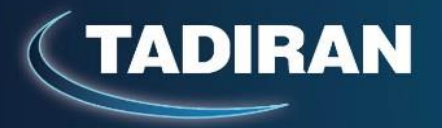

#### <u>: כיבוי אוטומטי</u>

, פונקציה זו נועדה לחיסכון באנרגיה , במידה והמערכת תחוש כי הטלפון התנתק מהראוטר הביתי

. המערכת תמתין את זמן ההשהיה שהוגדר ואז תשלח הודעה

במידה והטלפון יתחבר לראוטר בתוך זמן ההשהיה שנקבע, לא תישלח הודעה.

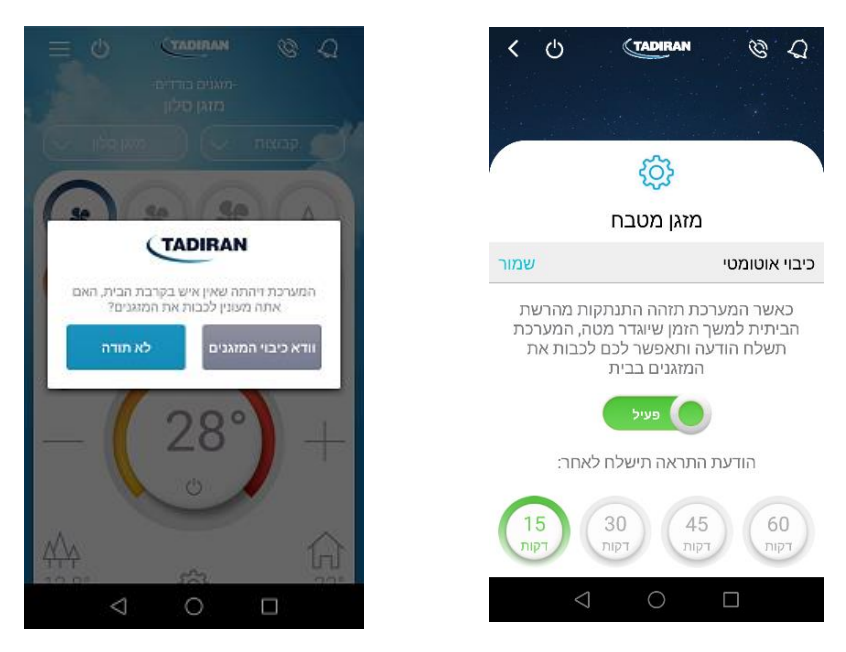

. להפעלה , יש להפעיל את הפונקציה ולבחור את הזמן הרצוי לאחריו תצא ההודעה

. הערה: הפונקציה תעבוד רק במידה והאפליקציה פתוחה כמשימה ברקע

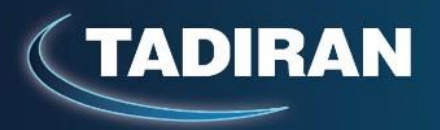

#### <u>איפוס שעות לאחר ניקוי מסנן :</u>

המערכת מונה את שעות העבודה של כל מזגן , לאחר שהמזגן מגיע ל 250 שעות תצא הודעה כי יש לנקות את מסנן , ההודעה תופיע ביומן ההודעות אליו ניתן לגשת ממסך הבית

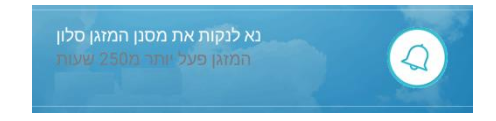

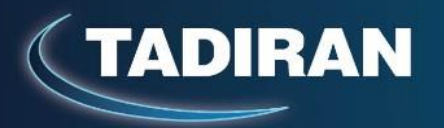

מוני השעות של המזגנים מוצגים במעבר מהמסך הראשי של האפליקציה

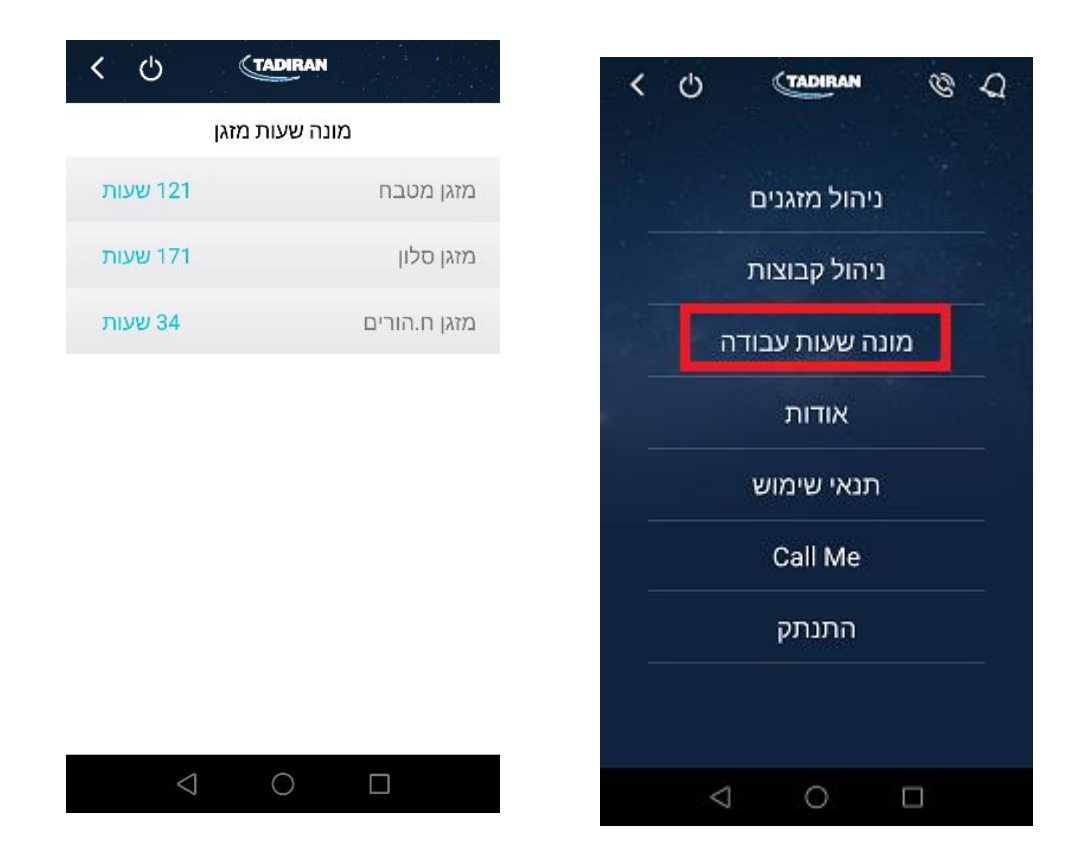

על מנת לאפס את המונה של המזגן , בחר בתפריט המנהל "איפוס שעות עבודה לאחר ניקוי מסנן" ובחלון בחר איפוס

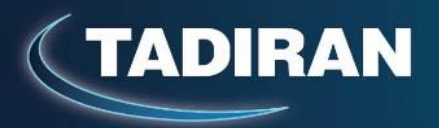

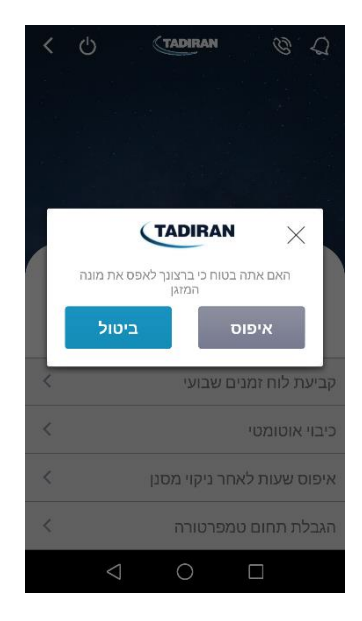

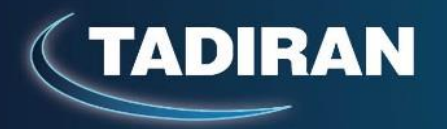

#### <u>הגבלת תחום טמפרטורה :</u>

ניתן להגדיר גבול עליון ותחתון של הטמפרטורה הרצויה בכל מזגן ובכך למנוע מהמשתמש לכוון טמפרטורות שאינן רצויות ואף בזבזניות אנרגיה

לחץ על השורה המתאימה בתפריט המנהל , לחץ על כפתור מינימום או מקסימום

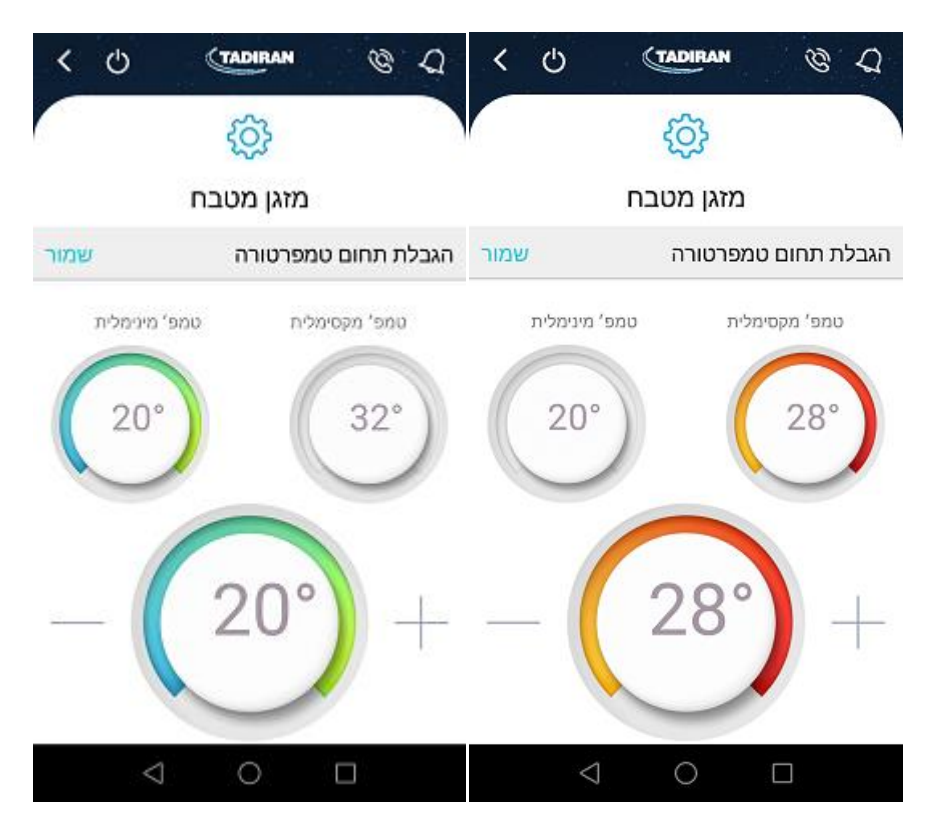

וכוון את הגבול בעזרת ה "+" וה "-"

לסיום בחר "שמור"

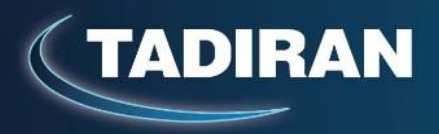

#### <u>תקלות ויומן הודעות</u>

במידה ואירעה תקלה במזגן , המערכת יודעת לזהות את תקלות המזגן , תקלות אלו יופיעו בנוסף בתצוגת המזגן בצורת קוד מספרים / אותיות .

במידה והאפליקציה פתוחה , תופיע הודעת התקלה באופן הבא :

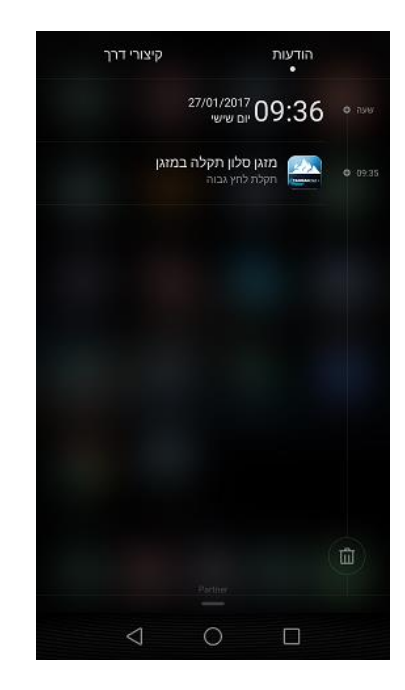

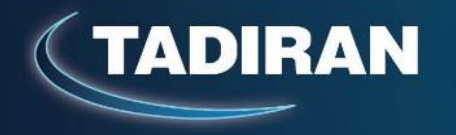

בלחיצה על ההודעה תוצג האפליקציה ואז ליד הפעמון יופיע מספר , במידה וקיימת יותר מתקלה אחת המספר יראה את מספר התקלות הפעילות והלא מאושרות שברשימה , הודעות ניקוי מסננים נספרות גם הן .

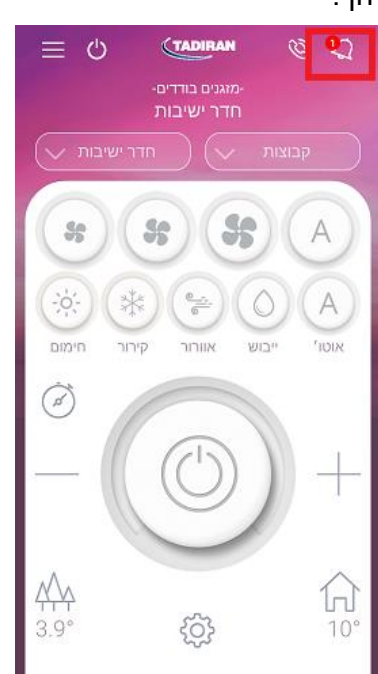

: ניתן להיכנס ליומן ההודעות ע"י לחיצה על הפעמון ולקבל את כל הרשימה

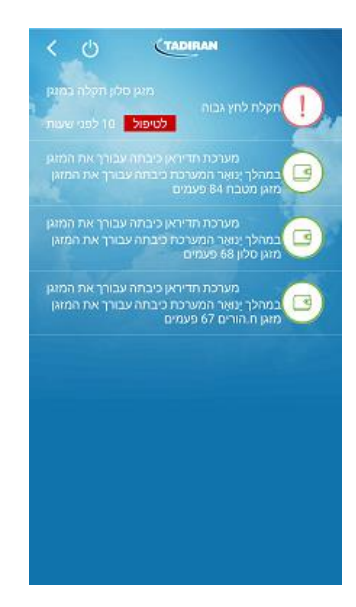

בלחיצה על הודעת התקלה ייפתח חלון מוגדל ממנו ניתן גם לשלוח הודעה נוספת למרכז השירות של תדיראן , במידה ושלחת הודעה דרך מסך התקלה למרכז השירות , המספר על הפעמון במסך הבית ירד או אם הייתה תקלה אחת בלבד אזי לא יופיע מספר על הפעמון .

בכל מקרה ההודעה תגיע למרכז השירות באופן אוטומטי

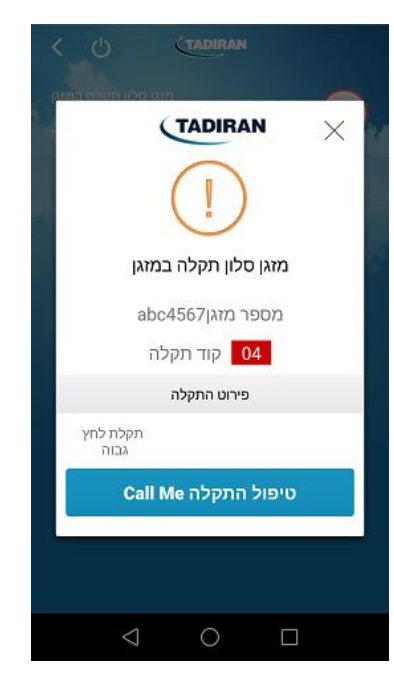

. הודעת התקלה תיעלמו רק לאחר שההודעה תטופל ביומן האירועים של מרכז השירות של תדיראן

## **TADIRAN CONNECT איתור תקלות אפשריות במערכת**

| תיאור התקלה                     | סיבות אפשריות                  | פעולות לביצוע             |
|---------------------------------|--------------------------------|---------------------------|
| לאחר הרשמה באפליקציה לא         | המייל הגיע ל"דואר זבל"         | בדוק בדואר זבל            |
| התקבל מייל לאישור והפעלת החשבון |                                |                           |
| לאחר התקנה המזגן לא מקבל את     | הנתב האלחוטי מדגם או סידרה     | פנה לספק התשתית להחלפת    |
| הפקודות שמשודרות מהאפליקציה     | , שאינה נתמכת על ידי המערכת    | נתב                       |
|                                 | ראה רשימת נתבים בהמשך המדריך   |                           |
|                                 | סימן °C בתצוגה הקירית מהבהב    | MODE לחץ מספר שניות על    |
|                                 |                                | וחץ מעלה לביטול ההבהוב    |
|                                 | השלט במצב I FEEL               | פתח את פומית השלט ובטל    |
|                                 |                                | פונקצית I FEEL            |
|                                 | בדוק כי בשלט הרחוק מוגדר קוד A | לחץ על לחצי חיצים ימינה   |
|                                 | ולא B ( יש לפתוח את הפומית של  | ושמאלה למשך 3 שניות והעבר |
|                                 | השלט ולבדוק בתצוגה שמופיעה     | לקוד A                    |
|                                 | האות A (                       |                           |
| בתהליך הגדרה ראשוני , בחיפוש    | המתאם לא חובר כראוי            | בדוק כי המתאם דולק , נורת |
| המתאם , האפליקציה לא מזהה את    |                                | הסימון צריכה להבהב בקצב   |
| מתאם המזגן                      |                                | , מהיר בצבעים אדום/כחול   |
|                                 |                                | בדוק את כבל התקשורת בין   |
|                                 |                                | המתאם לפיקוד המזגן (כבל   |
|                                 |                                | שחור המסופק עם המתאם) .   |

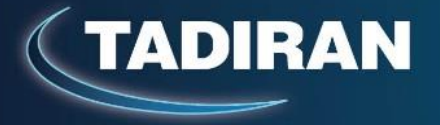

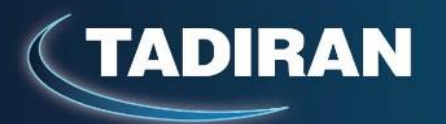

| טפל ברשת או בהפרעה           | המתאם לא נמצא בטווח קליטה      |                                    |
|------------------------------|--------------------------------|------------------------------------|
| , WIFI שמנחיתה את סיגנאל ה   | לנתב, אות ה WIFI חלש , קיימת   |                                    |
| בדוק את עוצמת האות ע"י       | בעיה בגישה לאינטרנט בבית.      |                                    |
| טלפון נייד בקרבת המתאם.      |                                |                                    |
| ניתן להגביר את אות ה WIFI    |                                |                                    |
| בבית באמצעות מגדיל טווח      |                                |                                    |
| בדוק כי נורת המתאם           | נעשה שימוש קודם במתאם והוא     |                                    |
| מהבהבת לסירוגין בצבע         | אינו מוכן להתקנה חדשה , סיבה   |                                    |
| כחול/אדום , במידה ולא צור    | יכולה להיות החלפת נתב ללא      |                                    |
| קשר עם שירות תדיראן          | מחיקה מסודרת של המתאם דרך      |                                    |
| להנחיות איפוס המתאם.         | האפליקציה בטרם ההחלפה.         |                                    |
| בדוק קיום אינטרנט בבית , בצע | אין תקשורת למזגן               | במסך הבית של המזגן מופיע משולש     |
| כיבוי והדלקה לנתב האלחוטי    |                                | אזהרה צהוב                         |
| המתן לעדכון המצב             | המצב בתצוגה מתעדכן כל 30 שניות | פנל השליטה והתצוגה אינו מציג את    |
| החלף כבל תקשורת בין          | כבל תקשורת בין התצוגה למתאם    | המצב שכוון מהאפליקציה              |
| המתאם לתצוגה                 | לא תקין                        | פנל השליטה והתצוגה של המזגן        |
| החלף תצוגה לגירסה חדשה       | התצוגה מגירסה ישנה             | ניתקע או אינו מתפקד                |
| החזר את ההגדרות לגבולות      | בטרם שינוי הגבולות יש לוודא כי | לאחר שינוי גבולות מינימום ומקסימום |
| ברירת המחדל , כוון את הטמפ'  | הטמפרטורה הרצויה שמכוונת במזגן | טמפרטורה רצויה באפליקציה לא ניתן   |
| הרצויה לטמפ' בתוך הגבולות    | נמצאת בתוך הגבולות החדשים      | לשלוט במזגן                        |
| וקבע את הגבולות החדשים       | שאתה עומד להכניס               |                                    |
| מחדש.                        |                                |                                    |
| בדוק קיום וחיבור הרגש        | רגש טמפרטורה מנותק             | טמפרטורת החדר מראה 46 מעלות        |
| למתאם                        |                                | באפליקציה                          |
| יש לחבר הרגש לפני הפעלת      | בזמן סריקת המתאם בפעם          |                                    |
| המתאם בפעם הראשונה           | הראשונה הרגש לא חובר           |                                    |
| יש לוודא התקנה באזור נכון בו | הרגש לא מותקן באזור זרימת אויר | טמפרטורת החדר המוצגת               |
| קיימת זרימת אויר חוזר למזגן  | חוזר או נוגע במתכת             | באפליקציה לא סבירה                 |
| וכן לבודד את קצה הרגש מגוף   |                                |                                    |
| מתכתי.                       |                                |                                    |

הערה כללית:

, CONNECT קיימים נתבים\נקודות גישה בשוק היכולים לגרום לבעיות בתפקוד של מערכת ה

להלן רשימת הנתבים שאינם נתמכים ע"י המערכת :

| גירסת קושחה | דגם      | תוצרת   | ספק תשתית |
|-------------|----------|---------|-----------|
|             |          |         |           |
| 35          | VGEN2610 | NETGEAR | בזק       |

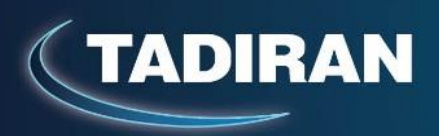